# Модуль: Безпечне користування мережею Інтернет

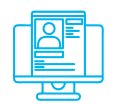

#### Практична вправа:

«Безпечний перегляд веб-сторінок та способи організації безпечного з'єднання в мережі»

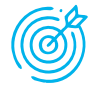

**Навчальна мета заняття:** здійснити налаштування браузера та встановлення додаткових плагінів для безпечного серфінгу в мережі; відпрацювати різні технології забезпечення з'єднання в мережі.

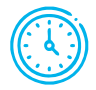

Час проведення: 1 год. Місце проведення: комп'ютерний клас.

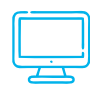

#### Устаткування:

персональний комп'ютер (ПК) зі встановленою операційною системою Windows 7 або вище та доступом до мережі Інтернет.

Перелік VPN-сервісів та проксі-серверів:

- free-proxy.cz
- ▶ vpnbook.com
- protonvpn.com

Перегляд веб-сторінок, як правило, здійснюється за допомогою програмбраузерів, найпоширенішими серед яких є Chrome та Firefox. В усіх сучасних браузерах присутнє меню налаштувань, за допомогою якого можна здійснити налаштування безпеки та конфіденційності (рис. 1).

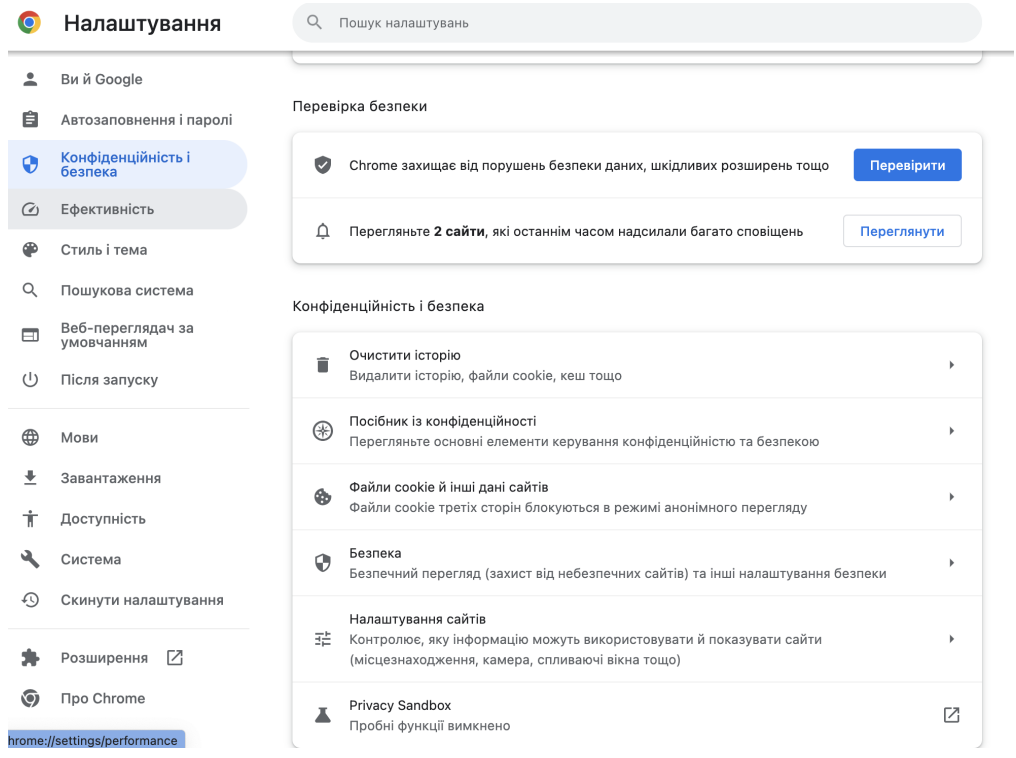

### Рис. 1. Налаштування безпеки у браузері Chrome

\_\_\_\_

Якщо налаштування безпеки не повною мірою влаштовують користувача, можна встановити додаткові плагіни. Як плагіни за напрямом безпеки можна навести:

- AdBlock для блокування спливаючих вікон (https://adblockplus.org/ru/ download);
- RequestPolicy для блокування міжсайтових запитів (https://www. requestpolicy.com/);
- Click&Clean для видалення тимчасових файлів у браузері (https://www. hotcleaner.com/).

<u>1. Налаштуйте параметри безпеки та конфіденційності браузера. Поясніть свій вибір налаштувань.</u>

2. Встановіть додаткові плагіни, описані в матеріалах до заняття. Опишіть порядок їх використання.

Для налагодження безпечного з'єднання з віддаленими ресурсами може бути застосовано проміжні убезпечуючі механізми, зокрема проміжні проксі- або VPN-сервери. Для демонстрації роботи таких серверів можна здійснити таке.

# Проксі-сервери

Відкрити сторінку http://free-proxy.cz/en/web-proxylist/, після чого обрати будь-який проксі-веб-сервер. Ввести у відповідному вікні адресу hidemyna. me/ua/what-is-my-ip або 2ip.ua. Оцінити одержані результати (рис. 2).

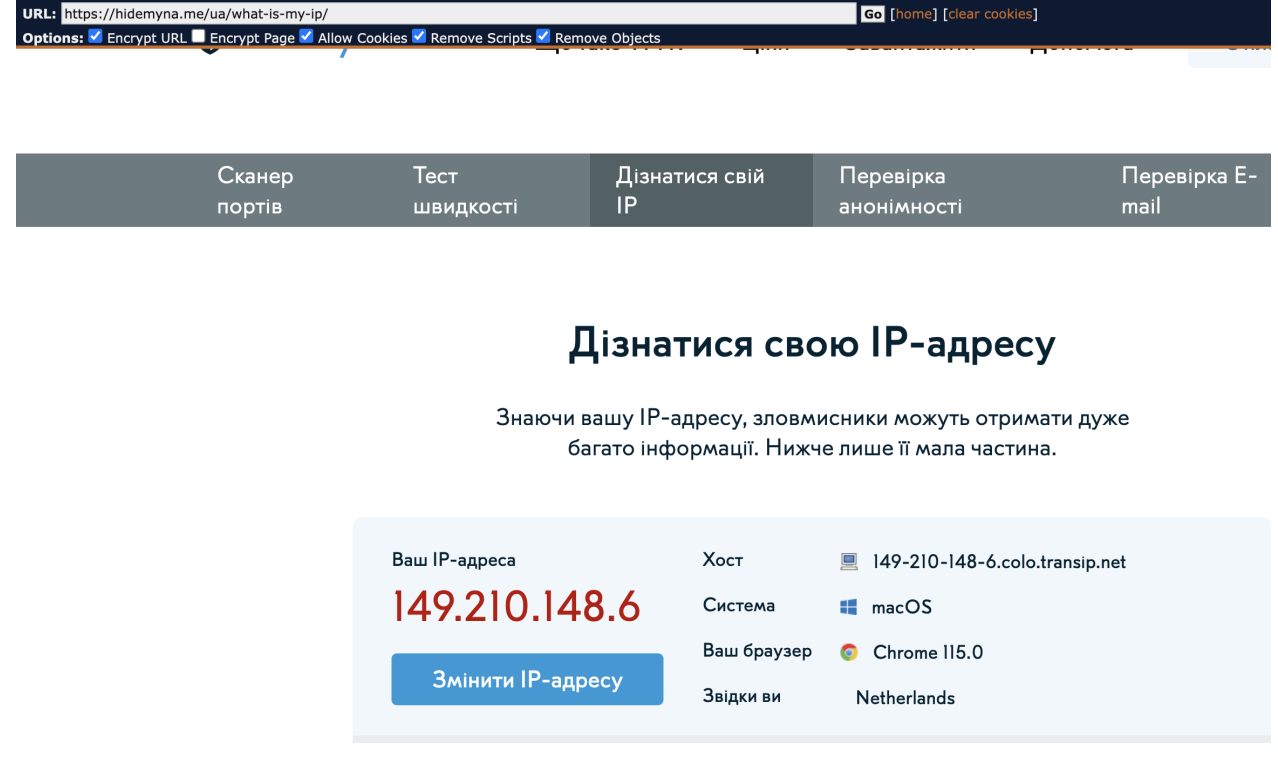

Рис. 2. Результат використання проксі-сервера

186

## VPN-сервери

На відміну від проксі-серверів, які працюють за окремими портами, VPNсерверинадаютьможливістьорганізації повноцінного захищеного з'єднання між користувачем та відповідними ресурсами. Для користування VPNсервером потрібно знати його налаштування та відповідні автентифікаційні дані.

Як правило, налаштувати відповідне підключення можна без необхідності встановлення додаткового програмного забезпечення. Для цього, наприклад, у системі Windows 10 слід відкрити «Центр управління мережами та спільним доступом» та створити нове з'єднання.

Далі слід вказати адресу VPN-сервера та перейти у розділ «Зміна параметрів адаптера» та двічі натиснути на новоутвореному з'єднанні. Після цього слід ввести відповідне ім'я користувача і пароль та дочекатися з'єднання. Більш універсальний спосіб налаштування VPN-з'єднання полягає у використанні спеціальних програм для організації такої діяльності. З цією метою може бути використано, наприклад, безкоштовний застосунок OpenVPN, який можна завантажити за адресою: https://openvpn.net/ community-downloads/.

Після встановлення програми відповідні файли налаштування з'єднання записуються у папку Config програми OpenVPN. Запустивши програму слід обрати відповідну конфігурацію та під'єднатися до VPN-сервера.

Альтернативним способом налаштування VPN є застосування окремих програмних клієнтів від надавачів послуг VPN. Як приклад наведемо порядок підключення Proton VPN (protonvpn.com). З метою використання відповідного застосунку слід завести обліковий запис на сайті protonvpn.com та завантажити застосунок для відповідної операційної системи (account. protonvpn.com/downloads).

У подальшому потрібно авторизуватися у завантаженому застосунку та просто обрати потрібний спосіб підключення (рис. 3).

| Нідерланди NL-FREE#212016                   | під'єднано |
|---------------------------------------------|------------|
| IP-адреса: <b>89.39.107.190</b> 46% 🔿       |            |
| Stealth $\psi$ 3.0 KB/s $\uparrow$ 2.0 KB/s |            |
| Від'єднати                                  |            |
| Країни Профілі                              |            |
|                                             |            |
|                                             |            |
|                                             |            |
| Нідерланди Під'єднано 🗸                     |            |
| 💻 Сполучені Штати 🛛 🛱 🔍                     |            |
| • Японія                                    |            |
|                                             |            |
| 💳 Єгипет 🌐 Upgrade                          |            |

Рис. 3. Зовнішній вигляд клієнта Proton VPN

1. Відпрацювати підключення через одиничний та ланцюжок проксі-серверів. 2. Відпрацювати принаймні два способи налаштування VPN-з'єднання: 1) через налаштування параметрів мережевого підключення операційної системи та 2) за допомогою VPN Client).

3. Переконатися у зміні параметрів виходу в мережу (наприклад, скориставшись сайтом 2ір.ua).

4. Встановити Firewall та антивірус ZoneAlarm.